# ılıılı cısco

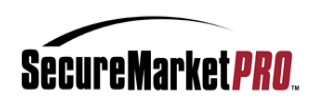

# Cisco Navigation User Guide

## Contents

| Copyright                                   |
|---------------------------------------------|
| Intent                                      |
| Revisions                                   |
| Cisco Kiosk4                                |
| SMP – Cisco Learning Store Navigation Tour5 |
| Landing Page5                               |
| Placing Order                               |
| Menu Selection                              |
| Product Details                             |
| Cart Items9                                 |
| Bill / Ship                                 |
| Special Instructions                        |
| Order Review                                |
| Payment Options                             |
| Order Confirmation                          |
| Additional Options                          |
| My Account                                  |
| Feedback                                    |
| Reporting                                   |

## Copyright

All rights reserved. This document contains information intended for the exclusive use of R. E. Gilmore Investments Corp. personnel, partners and potential partners. The information herein is restricted in use and is strictly confidential and subject to change without notice. No part of this document may be altered, reproduced, or transmitted in any form or by any means, electronic or mechanical, for any purpose, without the express written permission of R. E. Gilmore Investments Corp.

Copyright protection includes, but is not limited to, program code, program documentation, and material generated from the software product displayed on the screen, such as graphics, icons, screen displays, screen layouts, and buttons.

R. E. Gilmore Investments Corp. and Gilmore Global are trademarks or registered trademarks of R. E. Gilmore Investments Corp., licensed for use by R. E. Gilmore Investments Corp. All other names and trademarks are the property of their respective holders.

## Intent

This document is intended to provide the Cisco Learning Partner a Navigation review of the Cisco Learning Store experience. It should be referenced while active on the Learning Store to avoid unnecessary confusion.

| Version | Author                   | Date           | Comments                        |
|---------|--------------------------|----------------|---------------------------------|
| 2.0     | Gilmore Global Logistics | September 2016 | Learning Store Navigation Guide |
| 3.0     | Gilmore Global Logistics | November 2019  | Major Update                    |
| 3.1     | Gilmore Global Logistics | July 2020      | Update                          |

## Revisions

## Cisco Kiosk

Cisco manages the Learning Partner login credentials. All shoppers will enter into the Cisco Learning Store through the Cisco Kiosk. Cisco shoppers are granted access through a GPG packet. The GPG packet contains information about the shopper which is verified by Gilmore. It also defines product catalog assignment as per the user's associated Site ID number.

Should a shopper's access be denied, they are provided with a message instructing them to contact their Cisco representative directly.

Upon entry, the shopper will be presented with the Kiosk landing page. In order to access the Learning Store, please select **Services > Online Ordering** as shown below.

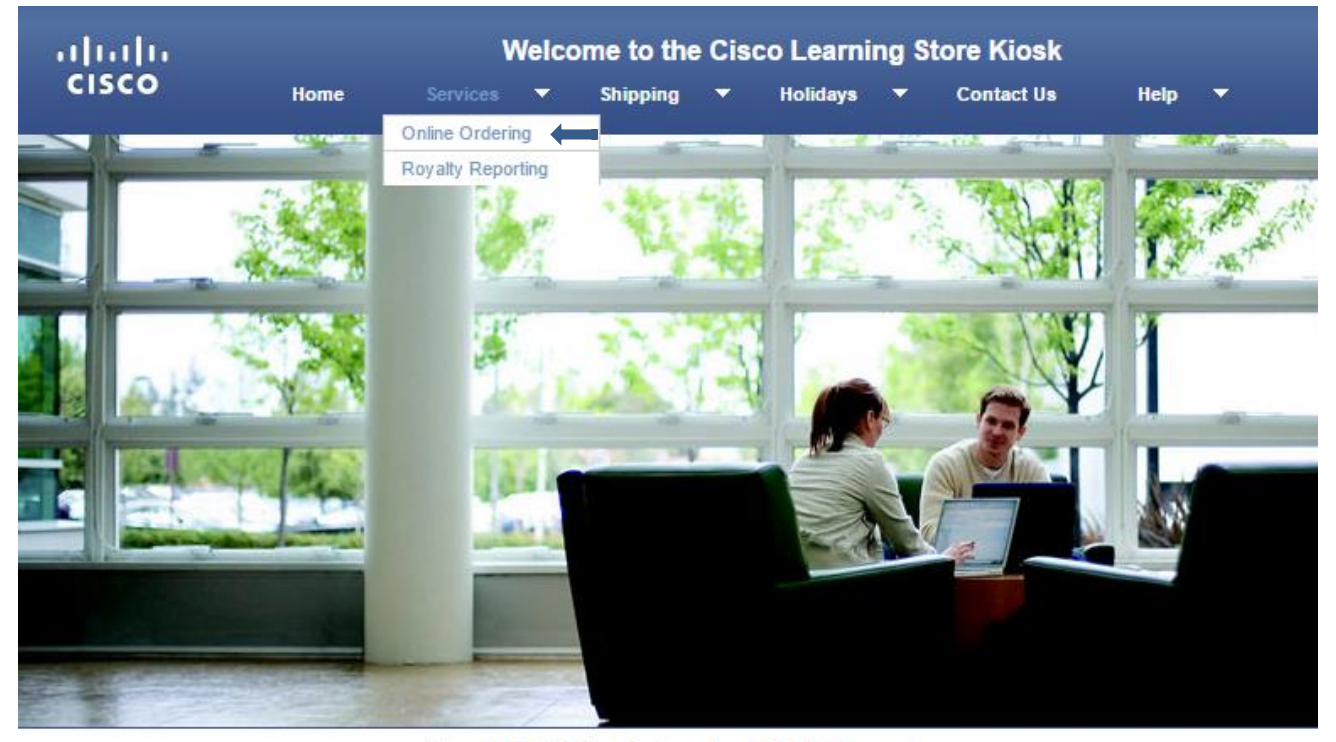

All content © 2016 Cisco Systems, Inc.. All Rights Reserved.

*Note:* In order to access the Royalty Tool landing page, please select Services > Royalty Reporting. Information on using this tool will be provided in a separate document.

## SMP – Cisco Learning Store Navigation Tour

### Landing page

When shoppers enter the Cisco SMP store, they are presented with a landing page. The Cisco landing page consists of a top bar, a left side bar, a main working area, a right-side bar and a footer bar.

| .ılı.ılı.<br>cısco                          | GilmoreTest (GilmoreTest_1234) DO NOT<br>Feedback Home My Account Cisco.com Return to Kiosk                                                   | DELETE : San Jose, California, U.S.A                                                          |
|---------------------------------------------|----------------------------------------------------------------------------------------------------|-----------------------------------------------------------------------------------------------|
| Menu                                        | Welcome: GilmoreTest                                                                                                    | Spotlight Message                                                                             |
| Reports<br>Place New Order                  | CCNA 1.0 courses are now available for booking on the Cisco Learning Lab Scheduler.<br>Please contact cll-scheduler@cisco.com for assistance. | Printed materials will be<br>provided on a very<br>limited basis and only<br>when significant |
| View Past Orders                            |                                                                                                    | business justification<br>has been provided and<br>substantiated by Cisco.                    |
| LPMS                                        | Gilmore Global and Cisco Systems, Inc.                                                                                                    | contact:                                                                                      |
| LPMS FAQ Partner Self Service               | weicome you to The Learning Store                                                                                                    |                                                                                               |
| Cisco Learning Space<br>Lab Scheduling Tool | Our privacy policy has changed – click here to review prior to proceeding – your next order confirms your consent*                            |                                                                                               |
| Learning Partner Portal                     |                                                                                                    |                                                                                               |
|                                             |                                                                                                    |                                                                                               |

SID:063 All content © 2020 Cisco Systems, Inc., All Rights Reserved. Cisco Privacy Statement Cisco Important Notices

### **Top Bar**

### Shopper Identification

The shopper is identified in the top right corner. The identification consists of the user id and department address information.

### **Top Links**

Feedback – opens to a form that can be completed by the shopper and sent to the account alias
 Home – takes the shopper to the landing page
 My Account – opens the shoppers profile information, past order history and address book

*Cisco.com* – ends the shopper's session and takes them to Cisco.com

*Return to Kiosk* – takes the shopper back to the landing page of the Cisco Kiosk

### Left Side Bar

The left side bar consists of a *Reports, Place New Order* and a *View Past Orders* link. Cisco Tools which have links to various Cisco tools and portals as well as an FAQ.

#### Main working area

The main working area (or pane) consists of a welcome message, a company greeting, contact information and a Company image.

### **Right Side Bar**

The right side bar consists of a spotlight message to provide up front order information.

### Placing an order

To place a new order, click the "Place New Order" link in the left side bar.

The shopper will be presented with a Program Selection. The menu selection display to the shopper is limited to their account entitlements.

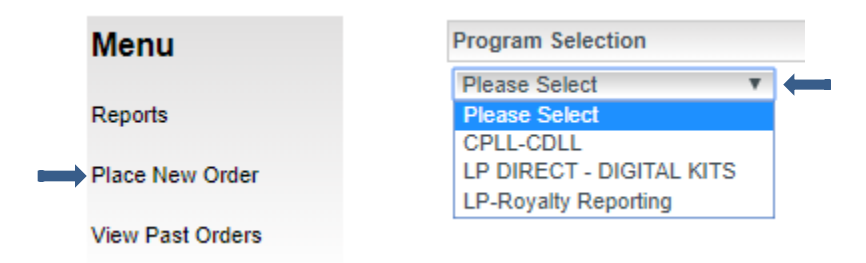

The shopper will only have access to the Program(s) they have been assigned to by Cisco.

To begin the order process, shopper must select a Program from the drop-down list.

| enu   | Program Selection        |
|-------|--------------------------|
|       | Please Select 🔹          |
|       | Please Select            |
|       | CPLL-CDLL                |
| Order | LP DIRECT - DIGITAL KITS |
|       | LP-Royalty Reporting     |
| rders |                          |

When the Sales Type is listed, the next step is to select a ship to Country.

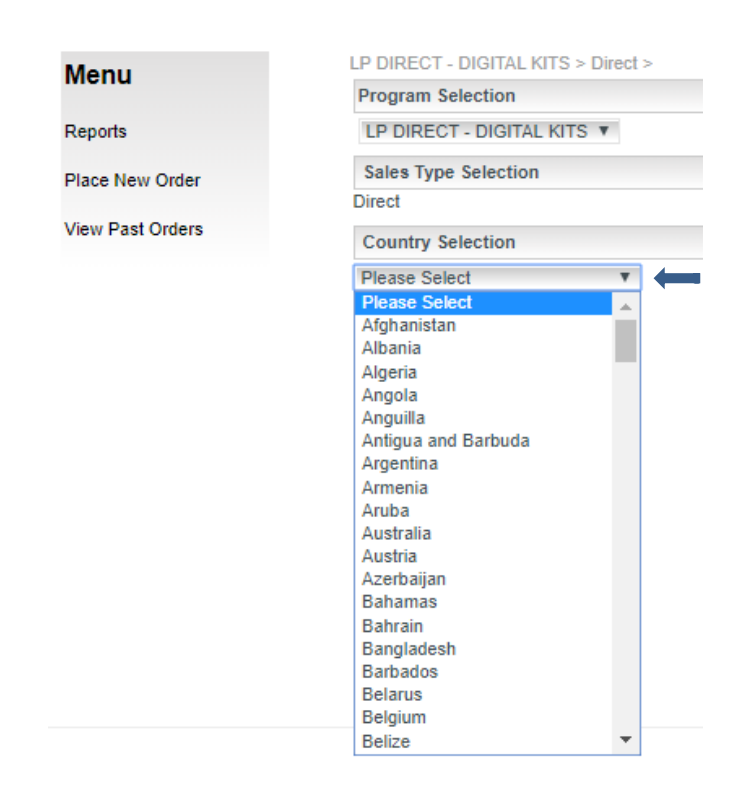

The only countries that should appear in the drop down list are the countries that were assigned to the Program during set up.

When the shopper reaches the bill/ship page of the order process, the only country they will be allowed to ship to will be the country that is selected here. If the shopper chooses to select a ship to address from the address book, the only addresses available to them will be addresses for the chosen country. Also, the store will not accept a manually entered address that is not for the chosen country.

When the country is chosen, the Country Category that was assigned to the country will be displayed to the right of the selection.

| Menu             | LP DIRECT - DIGITAL KITS > Direct > U.S.A. (Standard List Price) > |
|------------------|--------------------------------------------------------------------|
| monu             | Program Selection                                                  |
| Reports          | LP DIRECT - DIGITAL KITS 🔻                                         |
| Place New Order  | Sales Type Selection                                               |
|                  | Direct                                                             |
| View Past Orders | Country Selection                                                  |
|                  | U.S.A. Country Category: (Standard List Price)                     |
|                  |                                                                    |

Continue

7

| Menu    | LP DIRECT - DIGITAL KITS > Direct > U.S.A. (Standard List Price) > |
|---------|--------------------------------------------------------------------|
| Meria   | Program Selection                                                  |
| Reports | LP DIRECT - DIGITAL KITS 🔻                                         |

*Note*: Program and country selections will be displayed in the top left corner of the active window:

When you have completed your selection, click the Continue button to proceed.

## **Product Details page**

Once the Program and Country selections are completed, the shopper will then be presented with the product catalog.

The products displayed are those that were assigned to the Program during set up. The shopper will not have access to any products outside of this Program that may be available in other parts of the store.

If the shopper uses the "Search" functionality at this stage, the search will be conducted only on the products assigned to the Program and not all products that exist within the Cisco store. For example, if Digital Kits was selected as a program, search results will be limited to only those products that are available in the Digital Kits program.

The product details page contains a side bar (consisting of product categories) and the list of products available under the Program. The shopper can narrow down their product search by viewing products that exist only within specific categories by clicking on the link in the left hand menu:

|                                  | Prices in USD    |                                                                                          | Results         | per page: 10 • | ~         |          |            |                     |
|----------------------------------|------------------|------------------------------------------------------------------------------------------|-----------------|----------------|-----------|----------|------------|---------------------|
| Active Learning                  |                  | Back                                                                                     | «« « 1 2        | 34 »           | »» Add    | to Cart  |            | â                   |
| Digital Kits                     | Product Code +   | Product Name +                                                                           | Media Type 🖕    | Acronym +      | Version + | Price +  | Quantity + | Special Instruction |
| Reports<br>Place New Order       | CLL-IMINS2-1.3-D | **Digital** Managing Industrial<br>Networks for Manufacturing with<br>Cisco Technologies | Digital Kit     | IMINS2         | 1.3       | \$500.00 | 0 \$       |                     |
| View Past Orders                 | LS-ECMS1-1.1-D   | Engineering Cisco Meraki<br>Solutions Part 1                                             | Digital Kit     | ECMS1          | 1.1       | \$80.00  | 0 \$       |                     |
| Cisco Tools                      | LS-ENSLD-1.0-D   | Designing Cisco Enterprise<br>Networks                                                   | Digital Kit     | ENSLD          |           | \$400.00 | 0 \$       |                     |
| LPMS                             | LS-WLFNDU-1.0-D  | Understanding Cisco Wireless<br>Foundations                                              | Digital Kit     | WLFNDU         | 1.0       | \$400.00 | 0 \$       |                     |
| LPMS FAQ<br>Partner Self Service | LS-802.1X-1.0-D  | Introduction to 802.1X<br>Operations for Cisco Security<br>Professionals                 | Digital Kit     | 802.1X         | 1.0       | \$250.00 | 0 \$       |                     |
| Cisco Learning Space             | LS-DCID-7.0-D    | Designing Cisco Data Center<br>Infrastructure                                            | Digital Kit     | DCID           | 7.0       | \$400.00 | 0 ‡        |                     |
| Lab Scheduling Tool              | LS-DCMDSO-1.0-D  | Cisco MDS 9000 Series<br>Switches Overview                                               | Digital Kit     | DCMDSO         | 1.0       | \$80.00  | 0 ‡        |                     |
| Learning Partner Portal          | LS-DTBAA-1.0-D   | Adopting the Cisco Business<br>Architecture Approach                                     | Digital Kit     | DTBAA          | 1.0       | \$100.00 | 0 \$       |                     |
|                                  | LS-DTBAD-1.0-D   | Mastering the Cisco Business<br>Architecture Discipline                                  | Digital Kit     | DTBAD          | 1.0       | \$200.00 | 0 \$       |                     |
|                                  | LS-DTBAS-1.1-D   | Applying the Cisco Business<br>Architecture Techniques                                   | Digital Kit     | DTBAS          | 1.1       | \$300.00 | 0 ‡        |                     |
|                                  |                  | Back                                                                                     | «« « <u>1</u> 2 | 34 »           | »» Add    | to Cart  |            |                     |

## The shopper can set their own product view preferences by clicking on the "number of records to display per page" link

| LP DIRECT - DIGITAL KITS > Direct > U.S.A. (Standard List Price) > |                                                                                          |                |           |           |          |            |                        |
|--------------------------------------------------------------------|------------------------------------------------------------------------------------------|----------------|-----------|-----------|----------|------------|------------------------|
| Prices in USD Results per page: 10 V                               |                                                                                          |                |           |           |          |            |                        |
|                                                                    | Back                                                                                     | « « <u>1</u> 2 | 34 »      | »» Add    | to Cart  |            | Ē                      |
| Product Code 😝                                                     | Product Name 🝦                                                                           | Media Type 💠   | Acronym 🜩 | Version + | Price +  | Quantity + | Special Instructions + |
| CLL-IMINS2-1.3-D                                                   | **Digital** Managing Industrial<br>Networks for Manufacturing with<br>Cisco Technologies | Digital Kit    | IMINS2    | 1.3       | \$500.00 | 0 ‡        |                        |

### To order product, enter the desired quantity in the quantity box and click the "Add to Cart" button:

LP DIRECT - DIGITAL KITS > Direct > U.S.A. (Standard List Price) >

| Prices in USD    |                                                                                          | Results        | per page: 10 N | 1               |                 |                        |
|------------------|------------------------------------------------------------------------------------------|----------------|----------------|-----------------|-----------------|------------------------|
|                  | Back                                                                                     | « « <u>1</u> 2 | 34 »           | »» Add to C     | art             | Ē                      |
| Product Code 🔶   | Product Name 🝦                                                                           | Media Type 💠   | Acronym +      | Version + Price | ce 🗧 Quantity 🛊 | Special Instructions 🝦 |
| CLL-IMINS2-1.3-D | **Digital** Managing Industrial<br>Networks for Manufacturing with<br>Cisco Technologies | Digital Kit    | IMINS2         | 1.3 \$50        | 0.00            |                        |
| LS-ECMS1-1.1-D   | Engineering Cisco Meraki<br>Solutions Part 1                                             | Digital Kit    | ECMS1          | 1.1 \$80.       | .00 0 ‡         |                        |
| LS-ENSLD-1.0-D   | Designing Cisco Enterprise<br>Networks                                                   | Digital Kit    | ENSLD          | \$40            | 0.00 \$         |                        |
|                  |                                                                                          |                |                |                 |                 |                        |

### Cart items page

The cart items page contains a list of the products currently in the shopper's cart and a subtotal of the order:

| Menu                       | LP DIRECT - DIGITAL  | . KITS > Direct > U.S.A                                                                        | . (Standard List | Price) >  |                  |          |            |           |                      |
|----------------------------|----------------------|------------------------------------------------------------------------------------------------|------------------|-----------|------------------|----------|------------|-----------|----------------------|
| Active Learning            | Shopping Cart Item   | 18                                                                                             |                  |           |                  |          |            |           |                      |
| Digital Kits               | Product Code 🖕       | Product Name +                                                                                 | Acronym 🜩        | Version + | Media Type 🜩     | Price +  | Quantity + | Amount ÷  | Special Instructions |
| Reports<br>Place New Order | CLL-IMINS2-1.3-D     | **Digital** Managing<br>Industrial Networks<br>for Manufacturing<br>with Cisco<br>Technologies | IMINS2           | 1.3       | Digital Kit      | \$500.00 | 2          | \$1000.00 |                      |
| View Past Orders           | Prices in USD        | l                                                                                              |                  | Clear     | Cart Update Cart |          |            | C         | Subtotal \$1000.00   |
| Cieco Toole                | Shipping Information | on                                                                                             |                  |           |                  |          |            |           |                      |

Here the shopper can clear the items in their cart or update the cart and continue shopping for more products.

## Bill / Ship page

When the "Add Shipping Information" button is selected from the Cart page, the shopper is taken to the Bill/Ship page. Note a ship to address is required even for digital material.

| Prices in USD        |                          | Subtotal \$1000.00 |
|----------------------|--------------------------|--------------------|
|                      | Clear Cart Update Cart   |                    |
| Shipping Information |                          |                    |
| Full Name:           | Address:                 |                    |
| Company Name:        |                          |                    |
| Email Address:       | City:                    |                    |
| Phone:               | State:                   |                    |
| Fax:                 | Zip Code:                |                    |
|                      | Country: U.S.A.          |                    |
|                      | Add Shipping Information |                    |

The Bill/Ship page consists of drop-down lists for Personal and Department wide address books, Billing information, Shipping information, and the ability to save manually entered shipping addresses to their personal address book.

| * Required Field            |                                |                 |                               |          |                                            |
|-----------------------------|--------------------------------|-----------------|-------------------------------|----------|--------------------------------------------|
| Shipping Address Book       |                                |                 |                               |          |                                            |
| Manage                      |                                |                 |                               |          |                                            |
| Personal Address Book:      | Your address book is currently | empty 🗙         |                               |          |                                            |
| Department Address Book:    | Your address book is currently | empty 🗙         |                               |          |                                            |
| Shipping Information        |                                |                 |                               |          |                                            |
| Items are subject to tax va | Justion regardless of product  | tune. Please n  | ovide a full chinning address |          |                                            |
| items are subject to tax va | ination regariness of product  | type. Flease pi | ovide a full shipping address |          |                                            |
| Full Name:                  | Contact Person                 | ×               |                               |          | Street address required (no P.O. Boxes) .: |
| Company Name:               | Company Name                   |                 |                               | Address: | 123 Test Street *                          |
| Email Address:              | sample@test.ca                 | *               |                               |          |                                            |
| Phone:                      | 111-111-1111                   | *               |                               |          |                                            |
| Fax:                        |                                |                 |                               | Country: | U.S.A.*                                    |
|                             |                                |                 |                               | State:   | North Carolina 💉 *                         |
|                             |                                |                 |                               | City:    | Cary 🗸 *                                   |
|                             |                                |                 |                               | Zip Code | 27518 *                                    |
|                             |                                |                 | Clear Form                    |          |                                            |
| Save Personal Address       |                                |                 |                               |          |                                            |
|                             | Save                           |                 |                               |          |                                            |
|                             |                                |                 |                               |          |                                            |
|                             |                                | Save S          | Shipping Information Close    |          |                                            |

The shipping address in this section may be manually entered or populated from either the Personal or Departmental Address Book. All shipping addresses in this section must be addresses that exist with the "ship to country" chosen during the Program selection. The shopper will not have the ability to manually enter a ship to country.

The shopper has the option to "name" and "save" an address to their personal address book:

| Save Personal Address |  |
|-----------------------|--|
| Save                  |  |

Once the Shipping information has been entered, click *Save Shipping Information* and then *Continue* to proceed.

### **Special Instructions**

If there are any specific notes or references they can be entered here and will show on your final order confirmation:

## **Order Review**

The Order review page contains all of the order related details that have been entered or selected to this point:

| Order Summary     |                |           |                 |  |
|-------------------|----------------|-----------|-----------------|--|
| Shipping Informat | ion            |           |                 |  |
| Full Name:        | Contact Person | Address:  | 123 Test Street |  |
| Company Name:     | Company Name   |           |                 |  |
| Email Address:    | sample@test.ca | City:     | Cary            |  |
| Phone:            | 111-111-1111   | State:    | North Carolina  |  |
| Fax:              |                | Zip Code: | 27518           |  |
|                   |                | Country:  | U.S.A.          |  |

|   | Products         |                                                                                    |          |            |           |
|---|------------------|------------------------------------------------------------------------------------|----------|------------|-----------|
|   | Product Code 🝦   | Product Name 🔶                                                                     | Price +  | Quantity + | Amount +  |
|   | CLL-IMINS2-1.3-D | **Digital** Managing Industrial Networks for Manufacturing with Cisco Technologies | \$500.00 | 2          | \$1000.00 |
| ĺ |                  |                                                                                    |          | Subtotal:  | \$1000.00 |
|   |                  |                                                                                    |          | Taxes:     | \$67.50   |
|   | Prices in USD    |                                                                                    |          | Total:     | \$1067.50 |

| Order Notes:    |          |                |         |           |
|-----------------|----------|----------------|---------|-----------|
| Order placed on | behalf o | of GilmoreTest | by Megh | an Cranna |

| Back | Continue to Payment Options |  |
|------|-----------------------------|--|
|------|-----------------------------|--|

The Products section contains the details of the product being ordered, the price for each, the qty and the amount for each line item. It also contains the subtotal, any applicable taxes and the total of the order.

## **Payment Options**

Based on account set up provided by Cisco, shopper will have the option to pay for the order using a Credit Card, PayPal account, or with a PO where applicable.

| Payment Options                                                                                                    |  |
|----------------------------------------------------------------------------------------------------|--|
| O Purchase Order                                                                                                    |  |
| Credit Card                                                                                                    |  |
| PayPal - PayPal account not required. PayPal offers other payment options including Visa, MasterCard and American Express. |  |

If the shopper chooses to pay by PO, they will have to enter a PO number in the field provided which will be included on the invoice. Cisco's payment terms are net 30 days.

| P<br>S | urchase<br>elected | e Order Options<br>Purchase Order: |                  |  |
|--------|--------------------|------------------------------------|------------------|--|
|        |                    | Purchase Order Number              | Balance          |  |
|        | ۲                  |                                    | Manual PO Number |  |

If the shopper chooses to pay by Credit Card, they will be required to complete each field as defined below:

| Credit Card Details     |               |                   |
|-------------------------|---------------|-------------------|
| Card Type :             | Please Select | *                 |
| Credit Card Number :    |               | 2                 |
| Verification Code :     |               | * What is this?   |
| Expiration Date :       | 01 🔻 / 2019 🔻 | *                 |
| First Name :            |               | ź                 |
| Last Name :             |               | ż                 |
| * Required Field        |               |                   |
| Credit Card Billing Inf | formation     |                   |
|                         |               | Copy Billing Info |
| Address :               |               | *<br>-            |
| Country :               | Please Select | ¥ 2               |
| Prov/State :            |               |                   |
| City :                  |               | ż                 |
| Postal/ZIP :            |               | ż                 |
| Phone :                 |               |                   |

Clicking the submit button will engage a "verification and pre-authorization" of the credit card and the card holder information provided in the form. The credit card will not be charged with the value of the order until the order has been shipped in the store. You may also get an additional window for 2<sup>nd</sup> step verification before you can proceed.

If the shopper chooses to pay using a PayPal account, the shopper will be re-directed to the PayPal site for authorization.

Both the billing and shipping contacts will receive the store order and shipping email confirmations. A 3<sup>rd</sup> party can be specified at this stage to receive either one or both email confirmations directly from the store.

| Order Email Confirmations |                |              |      |
|---------------------------|----------------|--------------|------|
| Full Name                 | Email Address  | Email Source | Send |
|                           |                | Third Party  |      |
| Gilmore Test              | sample@test.ca | Billing      | Yes  |
| Contact Person            | sample@test.ca | Shipping     | Yes  |

| Shipping Email Confirmations |                |              |      |
|------------------------------|----------------|--------------|------|
| Full Name                    | Email Address  | Email Source | Send |
|                              |                | Third Party  |      |
| Gilmore Test                 | sample@test.ca | Billing      | Yes  |
| Contact Person               | sample@test.ca | Shipping     | Yes  |

Click the "Submit Order" button to complete the order process.

## **Order Confirmation**

When the order is submitted successfully, the following page will appear. Please use the order number provided for future reference.

| <pre>ITS &gt; Direct &gt; U.S.A. (Standard List Price) &gt;</pre> |                                                                                                    |                                                                                                    |                                                                                                    |                                                                                                    |                                                                                                    |
|-------------------------------------------------------------------|----------------------------------------------------------------------------------------------------|----------------------------------------------------------------------------------------------------|----------------------------------------------------------------------------------------------------|----------------------------------------------------------------------------------------------------|----------------------------------------------------------------------------------------------------|
|                                                                   |                                                                                                    |                                                                                                    |                                                                                                    |                                                                                                    |                                                                                                    |
| order. Your confirmation number is 1750024.                       |                                                                                                    |                                                                                                    |                                                                                                    |                                                                                                    |                                                                                                    |
| e information as a reference to your order. Thank                 | k you                                                                                                    |                                                                                                    |                                                                                                    |                                                                                                    |                                                                                                    |
| al. Refunds or cancellations are not a                            | allowed.                                                                                                    | Notification of non-c                                                                                                    | onformance mu                                                                                                    | ist be receive                                                                                                    | d within 30                                                                                                    |
| eceipt in order to be eligible for a rer                          | olacemer                                                                                                    | nt.                                                                                                    |                                                                                                    |                                                                                                    |                                                                                                    |
|                                                                   |                                                                                                    |                                                                                                    |                                                                                                    |                                                                                                    |                                                                                                    |
|                                                                   | 1                                                                                                    | Status: Processed                                                                                                    |                                                                                                    |                                                                                                    |                                                                                                    |
| 1750024                                                           | D                                                                                                    | ate Ordered:                                                                                                    | Novem                                                                                                    | per 6, 2019                                                                                                    |                                                                                                    |
| Awaiting Shipping                                                 | P                                                                                                    | ayment Method:                                                                                                    | Test                                                                                                    |                                                                                                    |                                                                                                    |
|                                                                   |                                                                                                    | Shipping Information                                                                                                    |                                                                                                    |                                                                                                    |                                                                                                    |
| Gilmore Test                                                      |                                                                                                    | Full Name:                                                                                                    | Cont                                                                                                    | act Person                                                                                                    |                                                                                                    |
| DO NOT DELETE                                                     |                                                                                                    | Company Name:                                                                                                    | Com                                                                                                    | bany Name                                                                                                    |                                                                                                    |
| sample@test.ca                                                    |                                                                                                    | Email Address:                                                                                                    | samp                                                                                                    | le@test.ca                                                                                                    |                                                                                                    |
| 555-555-4531                                                      |                                                                                                    | Phone:                                                                                                    | 111-1                                                                                                    | 11-1111                                                                                                    |                                                                                                    |
| 555-555-7654                                                      |                                                                                                    | Fax:                                                                                                    |                                                                                                    |                                                                                                    |                                                                                                    |
| 17789 Street Road                                                 |                                                                                                    | Address:                                                                                                    | Test                                                                                                    | Street                                                                                                    |                                                                                                    |
| User Address                                                      |                                                                                                    |                                                                                                    |                                                                                                    |                                                                                                    |                                                                                                    |
| Merced                                                            |                                                                                                    | City:                                                                                                    | Cary                                                                                                    |                                                                                                    |                                                                                                    |
| California                                                        |                                                                                                    | State:                                                                                                    | North                                                                                                    | Carolina                                                                                                    |                                                                                                    |
| 95348-1201                                                        |                                                                                                    | Zip Code:                                                                                                    | 2751                                                                                                    | 8                                                                                                    |                                                                                                    |
| U.S.A.                                                            |                                                                                                    | Country:                                                                                                    | U.S.A                                                                                                    | λ.                                                                                                    |                                                                                                    |
|                                                                   |                                                                                                    |                                                                                                    |                                                                                                    |                                                                                                    |                                                                                                    |
| Product Nan                                                       | me ÷                                                                                                    |                                                                                                    | Price ¢                                                                                                    | Quantity +                                                                                                    | Amount +                                                                                                    |
| Implementing Cisco Collaboration Devices<br>(Pending)             |                                                                                                    |                                                                                                    | \$350.00                                                                                                    | 2                                                                                                    | \$700.00                                                                                                    |
|                                                                   |                                                                                                    |                                                                                                    |                                                                                                    | Subtotal:                                                                                                    | \$700.0                                                                                                    |
|                                                                   |                                                                                                    |                                                                                                    |                                                                                                    | Taxes:                                                                                                    | \$47.2                                                                                                    |
|                                                                   |                                                                                                    |                                                                                                    |                                                                                                    | Total:                                                                                                    | \$747.2                                                                                                    |
|                                                                   |                                                                                                    |                                                                                                    |                                                                                                    |                                                                                                    |                                                                                                    |
|                                                                   |                                                                                                    |                                                                                                    |                                                                                                    |                                                                                                    |                                                                                                    |
|                                                                   |                                                                                                    |                                                                                                    |                                                                                                    |                                                                                                    |                                                                                                    |
|                                                                   |                                                                                                    |                                                                                                    |                                                                                                    |                                                                                                    |                                                                                                    |
|                                                                   |                                                                                                    |                                                                                                    |                                                                                                    |                                                                                                    |                                                                                                    |
|                                                                   |                                                                                                    |                                                                                                    |                                                                                                    |                                                                                                    |                                                                                                    |
|                                                                   |                                                                                                    |                                                                                                    |                                                                                                    |                                                                                                    |                                                                                                    |
| of Gilmore Test by Meghan Cranna                                  |                                                                                                    |                                                                                                    |                                                                                                    |                                                                                                    |                                                                                                    |
|                                                                   |                                                                                                    |                                                                                                    |                                                                                                    |                                                                                                    |                                                                                                    |
|                                                                   | ITS > Direct > U.S.A. (Standard List Price) > order. Your confirmation number is 1750024 e information as a reference to your order. Than al. Refunds or cancellations are not a receipt in order to be eligible for a reg 1750024 Awaiting Shipping Gilmore Test DO NOT DELETE sample@test.ca 555-555-4531 555-555-7654 17789 Street Road User Address Merced California 95348-1201 U.S.A. Product Nar Implementing Cisco Collaboration Devices (Pending) | ITS > Direct > U.S.A. (Standard List Price) > order. Your confirmation number is 1750024. e information as a reference to your order. Thank you al. Refunds or cancellations are not allowed. ecceipt in order to be eligible for a replacement 1750024 D 1750024 D Gilmore Test DO NOT DELETE sample@test.ca 555-555-7654 17789 Street Road User Address Merced California 95348-1201 U.S.A. Product Name • Implementing Cisco Collaboration Devices (Pending) | ITTS > Direct > U.S.A. (Standard List Price)>  strder. Your confirmation number is 1750024.  e information as a reference to your order. Thank you  al. Refunds or cancellations are not allowed. Notification of non-ceceipt in order to be eligible for a replacement.  Status: Processed  1750024 Date Ordered: Awaiting Shipping Payment Method:  Gilmore Test DO NOT DELETE Sample@lest.ca S55-555-7654 17789 Street Road User Address Merced California 95348-1201 U.S.A.  Product Name e  Implementing Cisco Collaboration Devices (Pending) | ITTS > Direct > U.S.A. (Standard List Price) ><br>order. Your confirmation number is 1750024.<br>e information as a reference to your order. Thank you<br>al. Refunds or cancellations are not allowed. Notification of non-conformance muteceipt in order to be eligible for a replacement.<br>Status: Processed<br>1750024<br>Awaiting Shipping<br>Payment Method: Test<br>Shipping Information<br>Gilmore Test<br>DO NOT DELETE<br>Company Name: Company Name: Company Name: Company Name: Company Name: Company Name: Company Name: Company S55-555-7654<br>Jest Address<br>Merced<br>California<br>Merced<br>California<br>State: North<br>95348-1201<br>U.S.A.<br>Product Name • Price •<br>Implementing Cisco Collaboration Devices<br>Addiment Test by Mechan Cranna<br>Addiment Test by Mechan Cranna | ITTS > Direct > U.S.A. (Standard List Price)> order. Your confirmation number is 1750024. e information as a reference to your order. Thank you al. Refunds or cancellations are not allowed. Notification of non-conformance must be receive eccipt in order to be eligible for a replacement.           al. Refunds or cancellations are not allowed. Notification of non-conformance must be receive eccipt in order to be eligible for a replacement.         al. Refunds or cancellations are not allowed. Notification of non-conformance must be receive eccipt in order to be eligible for a replacement.         al. Refunds or cancellations are not allowed. Notification of non-conformance must be receive eccipt in order to be eligible for a replacement.         al. Refunds or cancellations are not allowed. Notification of non-conformance must be receive eccipt in order to be eligible for a replacement.         al. Refunds or cancellations are not allowed. Notification of non-conformance must be receive eccipt in order to be eligible for a replacement.         al. Refunds or cancellations are not allowed. Notification of non-conformance must be receive eccipt in order to be eligible for a replacement.         al. Refunds or cancellations are not allowed. Notification of non-conformance must be receive eccipt in order to be eligible for a replacement.         Glimore Test       Date Ordered:       November 6. 2019         Glimore Test       Full Name:       Contact Person         S55-555-7654       Fax:       Test Street         User Address       Galifornia       State:       North Carolina         95348-1201       US.A.       US |

Click Continue Shopping to place another order or Close to be logged out of the store.

## **Additional Options**

## **My Account**

Shoppers will have access to view and edit certain attributes under My Account.

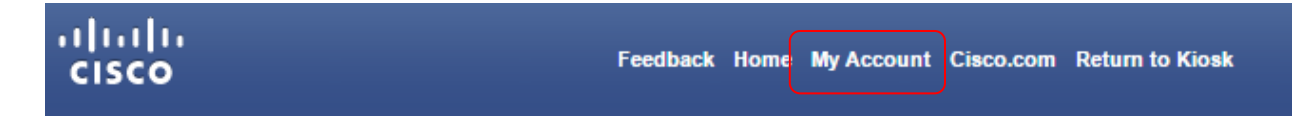

## Profile

The shopper will have the ability to update their address information in the Profile tab:

| User Information |                  |   | Address Information |                                          |                                                                                                    |   |   |
|------------------|------------------|---|---------------------|------------------------------------------|----------------------------------------------------------------------------------------------------|---|---|
| User ID:         | TestDigit3       |   |                     | Street address required (no P.O. Boxes). |                                                                                                    |   |   |
| First Name:      | USER             | • | Address:            | 120 Herzberg                             | Road                                                                                                    |   | * |
| Last Name:       | TEST3            | • |                     |                                          |                                                                                                    |   |   |
| Email:           | robbp@gilmore.ca |   |                     |                                          |                                                                                                    |   |   |
| Language:        | English          |   | Country:            | Canada                                   |                                                                                                    | Ŧ | * |
| Company Name:    | GGLSTEST         |   | Province:           | Ontario                                  | The second second secon |   | * |
| Phone:           | 613.599.6775     | • | City:               | Ottawa                                   | Ψ.                                                                                                    |   | * |
| Fax:             |                  |   | Postal Code:        | K2C                                      | ▼ 2E8                                                                                                    |   | * |
| Cell:            |                  |   |                     |                                          |                                                                                                    |   |   |
| Toll Free:       |                  |   |                     |                                          | Clear Fields                                                                                                    |   |   |
|                  |                  |   |                     |                                          |                                                                                                    |   |   |
|                  | Clear Fields     |   |                     |                                          |                                                                                                    |   |   |
|                  |                  |   |                     |                                          |                                                                                                    |   |   |

## Address Book

The shopper will be able to add, edit or delete addresses within their personal address book. Department addresses are set to view only and cannot be edited.

| rofile Address Book           |                                                             |           |         |  |  |
|-------------------------------|-------------------------------------------------------------|-----------|---------|--|--|
| Customer Profile              |                                                             |           |         |  |  |
| Name                          | Address                                                     |           |         |  |  |
| USER TEST3                    | R TEST3 120 Herzberg Road , Ottawa, Ontario, Canada, K2C2E8 |           |         |  |  |
|                               | Results                                                     | per page. | 1       |  |  |
| Address Book Profiles         |                                                             |           |         |  |  |
| Address Book Profiles<br>Type | Name                                                        | Address   | Actions |  |  |

## Feedback

Shoppers will have the ability to report any problem to the Gilmore CSR team by completing and submitting a "Report Issue" form.

| cisco               | Feedback | Home | My Account | Cisco.com | Return to Kiosk |
|---------------------|----------|------|------------|-----------|-----------------|
| Feedback            |          |      |            |           |                 |
| Your Email Address: |          |      |            |           |                 |
| Description:        |          |      |            |           | _               |
|                     |          |      |            |           |                 |
|                     |          |      |            |           |                 |
| 1                   |          |      |            |           | t               |
|                     | Cancel   |      |            |           |                 |
|                     |          |      |            |           |                 |

## Reporting

The shopper can view order history by using the Reports option in the left-hand menu. This reporting can also be exported to Excel if required:

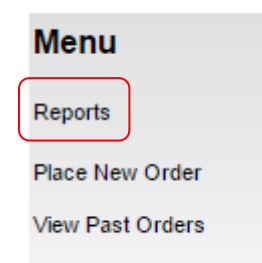

## Support Contact

Please email ciscoorders@gilmore.ca for assistance.